# 单位操作手册

# 场景一、未注册单位如何注册账号?

登录学校就业网 http://sxufe.bysjy.com.cn/, 点击单位注册。

#### 步骤一:填写单位注册信息、认证资料;

| 主册信息* |                      |   |
|-------|----------------------|---|
| 企业名称  | 请输入企业全称(与组织机构代码证上一致) |   |
| HR姓名  | 请输入⊢P姓名              |   |
| 联系手机  | 请输入手机(同时可用于账号登录)     |   |
| 登录密码  | 请输入登录密码              | 4 |
| 图形验证码 | 图形验证码 4.8.72         |   |
| 手机验证码 | 请输入手机验证码 获取验证码       |   |

步骤二:选择招聘业务,选项包含"暂不招聘(只注册账号)"、"申请宣讲会"、"申请双选会"、"申请在线 招聘";

| 步骤二:申请招 | 聘业务                        |                   |                         |     |            |        |          |        |
|---------|----------------------------|-------------------|-------------------------|-----|------------|--------|----------|--------|
| 暂不招聘    | 申请宣                        | 讲会                | 申请双选会                   |     | 申请在线招聘     |        |          |        |
| 招聘信息渠道  | ⊙ 就业指导中心                   | √ ○ 推荐学           | 院 🗌 其他                  |     |            |        |          |        |
| 选择双选会   | 云就业大学测                     | 」试招聘会(            | 请单位不要报名                 | )   |            |        |          | *      |
| 双选会注意事项 | 1、本场招聘会审<br>知;<br>2、请上传盖章的 | 核完成时间为<br>电子回执/纸质 | 2017年*年*月*日,<br>卮回执到后台; | 请注意 | 查看PC后台及微信" | 云校招企业服 | 读务平台"的企业 | 审核结果通  |
| 是否校友企业  | 🔾 是 💿 否                    | (企业法人             | 或合伙人是校友)                |     |            |        |          |        |
| 申请展位数量  | 1                          |                   |                         |     |            |        |          |        |
|         |                            |                   |                         |     |            |        | 6        | ▶ 新增职位 |
| 招聘需求    | 岗位名称                       |                   | 需求专业                    |     | 学历要求       | 薪资待遇   | 招聘人数     | 操作     |
|         |                            |                   |                         | 暂   | 无数据        |        |          |        |

步骤三:微信关注"云校招企业服务平台",并扫码绑定微信。

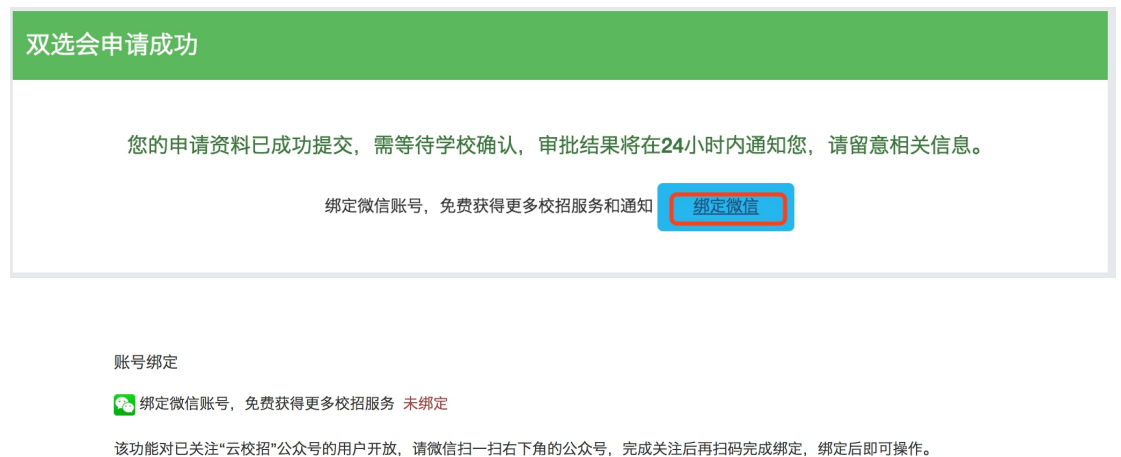

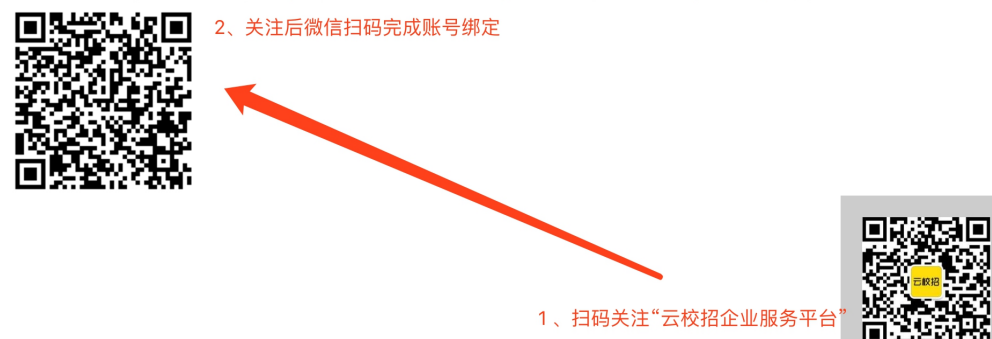

三个步骤完成后,即申请成功,如需加快审核,请致电学校就业处。

# 场景二、已注册单位如何申请宣讲会 / 双选会 / 发布招聘信息?

## 1、已注册单位申请宣讲会

登录学校就业网:http://sxufe.bysjy.com.cn/,点击单位登录。

输入账号,密码后点击登录。

### 登录(建议您使用谷歌浏览器)

| 15674862242 |    |
|-------------|----|
| •••••       |    |
| □ 记住登录账号    | 登录 |
| 忘记登录密码?     |    |

### 在宣讲会中点击"申请"。

| ♠ 首页     | 宣讲会                      |                                                                                                    |              |                                      |         |
|----------|--------------------------|----------------------------------------------------------------------------------------------------|--------------|--------------------------------------|---------|
| 🖒 校园招聘   | 请输入学校名称                  | Q                                                                                                    |              |                                      | + 申请    |
| 入驻学校     | 序号 学校名称                  | 宣讲时间                                                                                                 | 地点           | 申请结果                                 | 操作      |
| 招聘简章     | 1 云就业大学                  | 2017-7-28 10:00                                                                                      | 文科楼102       | 已同意                                  | 详情      |
| 国研会      |                          |                                                                                                    |              |                                      |         |
| 在线招聘     |                          |                                                                                                    |              |                                      |         |
| 校招答疑     |                          |                                                                                                    |              |                                      |         |
|          |                          |                                                                                                    |              |                                      |         |
|          |                          |                                                                                                    |              |                                      |         |
| 宣讲学校     | 选择学校                     |                                                                                                    |              | ◆ ∂没有学校可选                            | ?点击入驻学校 |
| 枟師 (洗道)  | <b>会进会标题联制为</b> 公司       | 夕 加工特殊建격法加速动                                                                                         |              |                                      |         |
| 1小赵(赵子吴) | 旦研云你题款认为公司               | 石, 如九竹沐雨兀雨勿以如                                                                                        |              |                                      |         |
|          |                          |                                                                                                    |              | ▼ 选择职位                               | ╋ 新增职位  |
| 招聘需求     | 岗位名称                     | 需求专业                                                                                                 | 学历要求         | 薪资待遇   招聘人数                          | 操作      |
|          |                          |                                                                                                    | 暂无数据         |                                      |         |
|          |                          |                                                                                                    |              |                                      |         |
| 预定时间     | 请选择预定日期                  |                                                                                                    |              |                                      |         |
|          |                          |                                                                                                    |              |                                      |         |
| 申请说明     | 宣讲会时间(请写明具               | 体日期与时间段,另外添加2个时                                                                                      | 时间做备选)、宣讲教室到 | 要求(教室大小,多媒体等                         | 需求等)    |
| 招聘简章     | (请输入招聘简章,也可              | 以 选择招聘简章 )                                                                                           |              |                                      |         |
|          | ▶mm は 2 B I<br>段落格式 → 字体 | <u>U</u> A ## X <sup>2</sup> X <i>∂</i> <b>∛</b> <sup>*</sup> .<br>• <del>7</del> 9 • <b>€ € € €</b> |              | ≟ • 〒 • ╬ •     â定ŷ<br>■ ■ → ♥ ■ ■ ■ | (标題)    |
|          |                          |                                                                                                    |              |                                      |         |

填写完相关信息即报名成功。

# 2、已注册单位申请双选会

登录学校就业网,点击单位登录。

输入账号,密码后点击登录。

### 登录(建议您使用谷歌浏览器)

| 15674862242 |    |
|-------------|----|
| <b></b>     |    |
| □ 记住登录账号    | 登录 |
| 忘记登录密码?     |    |

在双选会中选择双选会并点击"报名"。

| ♠ 首页          | 双选会                   |                              |    |                  |     |      |
|---------------|-----------------------|------------------------------|----|------------------|-----|------|
| <b>》</b> 校园招聘 | 云就业双选会 我的报名           |                              |    |                  |     |      |
| 入驻学校 招聘简音     | 请输入主办方或者发布方 Q         |                              |    |                  |     |      |
| 宣讲会           | 序号 双选会名称              | 主办方                          | 城市 | 时间               | 状态  | 操作   |
| 双选会 1         | 1 云就业大学测试招聘会(请单位不要报名) | 发布方:云就业大学<br>主办方:云就业大学       | 长沙 | 2017-07-28 20:29 | 未报名 | 2 报名 |
| 在线招聘<br>校招答疑  | 2 辽宁工程技术大学2018届毕业生双选会 | 发布方:辽宁工程技术大学<br>主办方:辽宁工程技术大学 | 阜新 | 2017-10-21 08:30 | 未报名 | 申请入驻 |

填写完相关信息即报名成功。

| 双选会名称   | 云就业大学测试招聘会(请单位不要报名)                                                                  |
|---------|--------------------------------------------------------------------------------------|
| 招聘会注意事项 | 1、本场招聘会审核完成时间为2017年*年*月*日,请注意查看PC后台及微信"云校招企业服务平台"的企业审核结果通知;<br>2、请上传盖章的电子回执/纸质回执到后台; |
| 举办时间    | 2017-07-28 20:29                                                                     |
| 招聘信息渠道  | ○ 推荐学院 ○ 其他                                                                          |
| 是否校友企业  | ○ 是 • 否 (企业法人或合伙人是校友)                                                                |

参会单位报名后,<u>登录单位后台</u>。

### 点击"双选会"→"我的报名"。

"纸质回执"在后台可以"下载回执",填写盖章后"上传回执"。

双选会

| 云就  | 业双选会 我的报名          |               |                          |    |                  |     |                     |
|-----|--------------------|---------------|--------------------------|----|------------------|-----|---------------------|
| 请输) | \主办方或者发布方          | Q             |                          |    |                  |     |                     |
| 序号  | 双选会名称              |               | 主办方                      | 城市 | 时间               | 状态  | 操作                  |
| 1   | 云就业大学测试招聘会(请单位不要报: | 因<br>名)<br>主力 | ī5 : 云就业大学<br>35 : 云就业大学 | 长沙 | 2017-07-28 20:29 | 审核中 | 已报名<br>下载回执<br>上传回执 |

"电子回执"在后台可以"打印回执",盖章后"上传回执"。

| 又选会 |              |         |                        |    |                  |     |                     |
|-----|--------------|---------|------------------------|----|------------------|-----|---------------------|
| 云就  | 业双选会 我的报名    |         |                        |    |                  |     |                     |
| 请输) | \主办方或者发布方    | Q       |                        |    |                  |     |                     |
| 序号  | 双选会名称        |         | 主办方                    | 城市 | 时间               | 状态  | 操作                  |
| 1   | 云就业大学测试招聘会(请 | 单位不要报名) | 发布方:云就业大学<br>主办方:云就业大学 | 长沙 | 2017-07-28 20:29 | 审核中 | 已报名<br>打印回执<br>上传回执 |

## 3、已注册单位申请在线招聘

登录学校就业网,点击单位登录。

输入账号, 密码后点击登录。

### 登录(建议您使用谷歌浏览器)

| 15674862242 |    |
|-------------|----|
| <b></b>     |    |
| □ 记住登录账号    | 登录 |
| 忘记登录密码?     |    |

在在线招聘中点击"新增"。

| ▲ 首页        | 在线招聘                                                   |       |              |                       |    |
|-------------|--------------------------------------------------------|-------|--------------|-----------------------|----|
| ↓ 校园招聘      | 请输入招聘简章标题 Q                                            |       |              | + :                   | 新增 |
| 入驻学校        | 序号 招聘简章                                                | 发布学校  | 状态 发         | 在时间 操作                |    |
| 招聘简章<br>宣讲会 | 长沙市云研网络科技有限公司2018届毕业生<br>1<br>招聘简章                     | 云就业大学 | 已发布 2017-    | 07-28 10:52 查看        |    |
| 双选会         |                                                        |       |              |                       |    |
| 在线招聘        |                                                        |       |              |                       |    |
| 校招答疑        |                                                        |       |              |                       |    |
|             |                                                        |       |              |                       |    |
|             |                                                        |       |              |                       |    |
| 选择学校        |                                                        |       | <b>♦</b> 😧 ½ | 没有学校可选? 点击 <b>入驻学</b> | 校  |
| 招聘类别        | ● 正式招聘 ○ 实习招聘                                          |       |              |                       |    |
|             |                                                        |       |              |                       | 欱  |
| 辺廸季求        |                                                        |       |              |                       |    |
| 1045m小      | 岗位名称                                                   | 学历要求  | 薪资待遇         | 招聘人数 操作               |    |
|             |                                                        |       |              |                       |    |
| 申请说明        |                                                        |       |              |                       |    |
| 切抽答音        | \=\\\+, \\\2, \\7,1 \TH\$ \\\\2, \\7,1 \TH\$ \\\\2, \\ |       |              |                       | 0  |
| 疝杇间早        | <b>归</b> 22件位带间早                                       |       |              |                       | ~  |
|             | 保存为苜稿                                                  | 发布    |              |                       |    |
|             |                                                        |       |              |                       |    |

填写完相关信息即报名成功。

## 4、审核结果通知

#### 4.1 单位资质审核通知

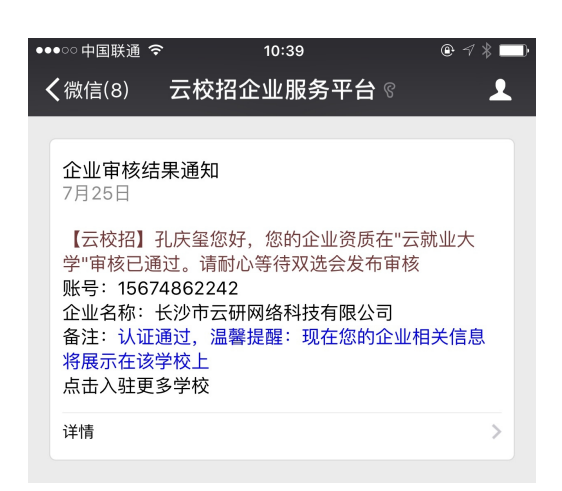

长沙市云研网络科技有限公司

★首页 | 조新消息 | ♀ 企业操作手册 | 器 客服 | ▲ 孔庆玺 ℃ 修改密码 ➡ 注销账户 | ♡ 退出

|             | ×    |                                                                 |                  |
|-------------|------|-----------------------------------------------------------------|------------------|
| <b>會</b> 百页 |      | 消息中心                                                            |                  |
| - <b>)</b>  | 校园招聘 | 【宣讲会】您的宣讲会已被云就业大学审批:已同意 new                                     | 2017-07-28 10:36 |
|             | 入驻学校 | 【双选会】您申请的招聘会"云就业大学测试招聘会(请单位不要报名),已通过审批,时间:2017-07-28 20:29,地点:就 | 2017-07-25 15:46 |
|             | 招聘简章 | 业报告厅。 new                                                       | 2011 01 20 10:10 |
|             | 宣讲会  | 【入驻学校】您的企业已正式入驻"云就业大学" new                                      | 2017-07-25 15:07 |

#### 4.2 宣讲会审核通知

|                                                                                                    | <ul> <li>系统通知</li> <li>7月28日</li> <li>【云校招】提醒您,您申请的宣讲会场地有了审批结果</li> <li>发件人:云就业大学就业处</li> <li>内容:审批:已同意</li> <li>温馨提醒:现在可以在云就业平台上查看贵公司的宣讲会信息</li> </ul> |                                      |
|----------------------------------------------------------------------------------------------------|----------------------------------------------------------------------------------------------------|--------------------------------------|
| 长沙市云研网络科技有限公司                                                                                                    | 详情     >       ■ 生源     ■ 校招       ■ 振务    ↑ 首页   至新消息   ●企业操作手册   器客服   ▲ 孔庆玺 び修改密码                                                                    | ✿注销账户   ○退出                          |
| <ul> <li>▲ 首页</li> <li>消息中心</li> <li>(宣讲会) 您的宣讲会</li> <li>(互讲会) 您的宣讲会</li> <li>(双选会) 您申请的発<br/>业报告厅。 now</li> </ul> | 已被云就业大学审批:已同意   new<br>聘会"云就业大学测试招聘会(请单位不要报名),已通过审批,时间:2017-07-28 20:29,地点:就                                                                            | 2017-07-28 10:36<br>2017-07-25 15:46 |

#### 4.3 双选会审核通知

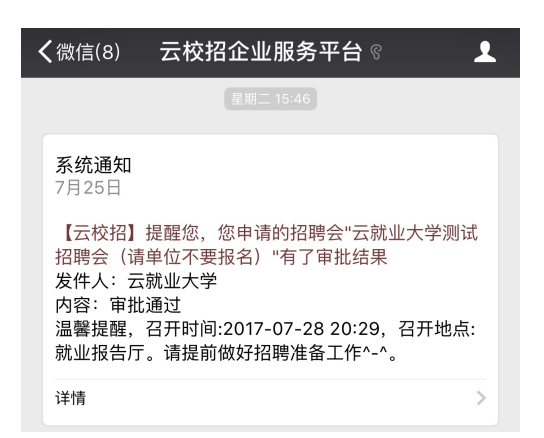

长沙市云研网络科技有限公司

★首页 | ▼新消息 | ❸ 企业操作手册 | 器 客服 | ▲ 孔庆玺 ビ 修改密码 ● 注销账户 | Ů 退出

| ▲ 首页         | 消息中心                                                                    |                  |
|--------------|-------------------------------------------------------------------------|------------------|
| 🖌 校园招聘       | 【宣讲会】您的宣讲会已被云就业大学审批:已同意 now                                             | 2017-07-28 10:36 |
| 入驻学校<br>招聘简章 | 【双选会】您申请的招聘会*云就业大学测试招聘会(请单位不要报名),已通过审批,时间:2017-07-2820:29,地点:就业报告厅。 new | 2017-07-25 15:46 |
|              | •• •• •• •• •• •• • • • • • • • • • •                                   |                  |

#### 4.4 在线招聘审核通知

长沙市云研网络科技有限公司 ★首页 | 巫新消息 | ❸企业操作手册 | 器客服 | ▲孔庆玺 び修改密码 ➡注销账户 | ひ退出 ▲ 首页 消息中心 於國招聘 【在线招聘】您申请的在线招聘:"长沙市云研网络科技有限公司2018届毕业生招聘简章,已通过审批 new 2017-07-28 10:52 入驻学校 【宣讲会】您的宣讲会已被云就业大学审批:已同意 new 2017-07-28 10:36 招聘简章 【双选会】您申请的招聘会"云就业大学测试招聘会(请单位不要报名),已通过审批,时间:2017-07-28 20:29,地点:就 2017-07-25 15:46 业报告厅。new 宣讲会 双选会 【入驻学校】您的企业已正式入驻"云就业大学" new 2017-07-25 15:07

# 场景三、单位如何修改资料?

<u>在 PC 后台</u>,基本信息中可以修改,"基本资料"修改后保存即可,"认证信息"修改后需重新提交认证。 认证审核联系:0731-89929409

| 基本资料      |                                                                           |  |
|-----------|---------------------------------------------------------------------------|--|
| 基本资料 认证信息 |                                                                           |  |
|           |                                                                           |  |
| 企业名称      | 长沙市                                                                       |  |
|           | 不支持企业更名,如需更改,请注销账号重新申请                                                    |  |
| HR管理员     | 1 mg                                                                      |  |
|           |                                                                           |  |
| 所在城市      | 长沙                                                                        |  |
| 企业愿景      |                                                                           |  |
| H5宣传而     | http://                                                                   |  |
| NOERK     |                                                                           |  |
| 企业网址      | http://                                                                   |  |
| 网申网址      | http://                                                                   |  |
|           |                                                                           |  |
| 视频网址:     | <iframe frameborder="0" height="200" src="{视频URL}" width="100%"></iframe> |  |
|           | 请在视频网站的分享栏,找到通用代码iframe并复制过来,然后修改宽高:width="100%" height="200px"           |  |
| 企业LOGC    | 最大支持2M(点击图片可更换新的图片)                                                       |  |